# **Smart Watering with Rachio**

The Smart Watering with Rachio driver suite enables seamless Control4 integration with Rachio Irrigation Controllers and Smart Hose Timers. It includes two drivers:

- Smart Watering with Rachio: The main proxy driver for the Rachio API connection.
- Smart Watering Valve: Represents individual sprinkler zones or Smart Hose Timers.

## Installation and Updating

#### **Installation Steps**

- 1. Unzip the driver package.
- 2. In Composer Pro:
  - Go to Driver > Add or Update Driver or Agent.
  - Add smart\_watering.c4z , then smart\_watering\_valve.c4z .
  - Both drivers must be added before proceeding.

#### **Existing users**

As of version **1.4.0 (build 104000)**, driver filenames have changed. Users who began using this driver before version 1.4.0 are likely using legacy filenames. Current driver downloads from Driver Central only include the new filenames. Legacy files will continue to receive automatic updates via Driver Central until version 2.0.0.

| Current Filename                    | Legacy Filename                      |
|-------------------------------------|--------------------------------------|
| smart_watering.c4z                  | <pre>rachio_smart_watering.c4z</pre> |
| <pre>smart_watering_valve.c4z</pre> | rachio_smart_hose_timer.c4z          |

## Configuration

#### Prerequisites

- 1. Ensure the user has a Rachio account: https://app.rach.io.
- 2. Rachio devices must be set up in the Rachio account.
- 3. Obtain the Rachio API Key:
  - In Web: Account Settings > GET API KEY
  - In App: Tap Profile Icon > API Key Copy
  - Guide: Rachio API Docs

#### **Initial Setup**

- 1. In System Design, add Smart Watering with Rachio to the project.
- 2. Select the driver in the project. In the **Properties** tab:
  - Paste the API key into API Key and click Set.
  - Confirm API Status and User ID populate correctly.

## **Adding Devices**

## Automatic

- 1. In the Actions tab, choose Add Devices and click Set.
- Creates a valve device for each active sprinkler zone and Smart Hose Timer and automatically binds the connection.
- Devices appear in the current room. Move them elsewhere in the project, if desired. For example, to an 'Exterior' or 'Outside' room.
- Re-run Add Devices to include newly added or re-enabled zones.

## Manual (Optional)

- 1. In Actions, run Create Bindings.
- 2. Add a Smart Watering Valve driver to the project.
- 3. Link a valve proxy binding from the main driver through the **Connections** tab.

### Configure Valve Drivers (optional)

For each 'Smart Watering Valve` device that was created, you can optionally set a few configuration options.

- 1. Icon Set: The icons to use in navigator. Options consist of 'Hose' for Smart Hose Timer, 'Grass' and 'Flowers'.
- 2. Timer Values: Specify the watering durations available through the Navigator UI. Example: If set to 5,10,15,30,60, tapping the Navigator button once sets a 5-minute timer, twice sets 10 minutes, and so on. Valid values are displayed beneath the property in Composer.
- 3. On Default Time: This value is used when activating the valve through a keypad button (using the On control output). Default is 10 minutes.

## **Smart Watering Valve Features**

Each sprinkler zone or hose timer in Rachio is connected to a **Smart Watering Valve** device. This provides:

- An experience button in Navigator for runtime visibility and control
- Support for physical keypad connections
- Various variables, events, commands, and conditionals to facilitate programming

### **Keypad Button Support**

Button link control outputs are available on each valve.

- **Toggle** Toggles valve state
- On Turns valve on for On Default Time
- Off Immediately stops watering
- 1. In **Connections**, find the sprinkler zone or hose timer device.
- 2. Make connections from each control output to a keypad button, pico remote, or other device of choice.

### **Experience button**

To show a valve experience button in Navigator:

- 1. In System Design, select the room. In the Navigator tab, click Modify under Comfort.
- 2. Move the valve device from **Hidden Devices** to **Shown Devices**.
- 3. Click **OK**.
- 4. Refresh Navigator in the File menu.

#### **Button Behavior**

- First tap: Starts watering with the first Timer Value as the duration.
- Next tap (within 5 sec): Cycles through timer values.
- After 5 sec: Next tap turns water off.
- Timer display can be customized in each valve driver's properties from the following options: 1, 2, 3, 4, 5, 6, 7, 8, 9, 10, 15, 20, 25, 30, 45, 60, 90, 120
- For sprinkler zones only, if the run is paused, the icon will display a pause symbol. Tapping once will resume.

#### Icon Set

Icon set can be changed in the valve Driver Properties. By default, hose timers will be set to the hose icon set while sprinklers will be set to grass.

| Icon Set | Off Example | On (10 min) Example |
|----------|-------------|---------------------|
| Hose     |             |                     |

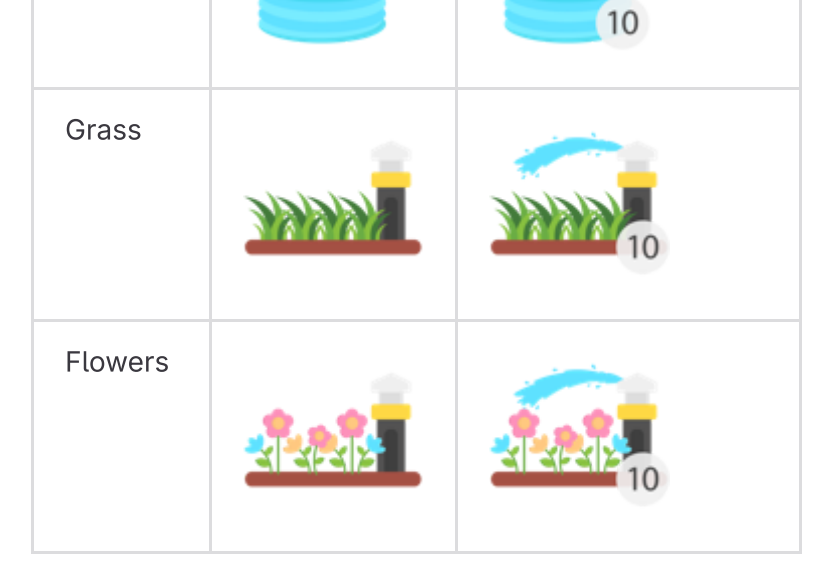

## **Driver Properties**

### **Smart Watering with Rachio**

| roperties                    | Propertie                            | es Sur |
|------------------------------|--------------------------------------|--------|
| roperties                    |                                      |        |
| Properties Documentation Lua |                                      |        |
| Cloud Status                 | License Activated                    |        |
| Automatic Updates            | Off                                  | $\sim$ |
| Driver Version               | 104500                               |        |
| API Status                   | Last API request was successful      |        |
|                              | Configuration                        |        |
| API Key                      | 1234-abcd                            |        |
| Actions                      | - Choose Action -                    | $\sim$ |
| Log Level                    | Off                                  | $\sim$ |
|                              | Information                          |        |
| User ID                      | a90d13da-3020-490d-af20-d328483120fe |        |
| Hub Status                   | Click to show hub status             | ~      |
| Hub Status Last Updated      | Apr 17, 2025 14:25:29                |        |
| Main API Limit               | 1958 requests remaining              |        |
| Smart Hose API Limit         | 1955 requests remaining              |        |

## Smart Watering Valve

| roperties    | •               | Properties                                                         |        |
|--------------|-----------------|--------------------------------------------------------------------|--------|
| dvanced Pro  | perties         |                                                                    |        |
| Properties   | Documentation L | ua                                                                 |        |
| Cloud State  | US              | License Activated                                                  |        |
| Automatic    | Updates         | Off                                                                | $\sim$ |
| Driver Vers  | sion            | 104500                                                             |        |
| Status       |                 | Timer values successfully updated                                  |        |
|              |                 | Configuration                                                      |        |
| Icon Set     |                 | Grass                                                              | ~      |
| Log Level    |                 | Off                                                                | ~      |
| Timer Values | 5.10.15.30.60   |                                                                    |        |
|              |                 | Valid values include 1,2,3,4,5,6,7,8,9,10,15,20,25,30,45,60,90,120 |        |
|              |                 |                                                                    |        |

See **Programming Reference** below for a comprehensive list of events, commands, variables and conditionals that can be used with programming. The following are a few real-world programming examples. These examples use components from both Smart Watering Valves and this main driver.

## Example: Notify if batteries are low, device disconnects, or firmware upgrade is available

There are a number of events generated by both the main **Smart Watering with Rachio** driver and the **Smart Watering Valve** driver (See **Events** below). These events can be used to generate push notifications. However, to take advantage of these events you will need to configure a schedule to update statuses.

- Go to Agents > Scheduler and either find an existing schedule or create a new one. The interval depends on how quickly your customer wants to be notified of changing statuses. If a battery is low, or a device goes offline do they want to know within an hour or one day? Keep in mind Rachio limits API requests per day so don't schedule updates too often.
- 2. Go to **Programming > Scheduler** and select the schedule you want to use to trigger updates.

 $https://gitlab.com/dblessing/c4-smart-watering/-/blob/master/smart-watering/www/documentation.md?ref_type=heads and the state of the state of the$ 

 $smart-watering/www/documentation.md\cdot master \cdot Drew Blessing / Smart Watering with Rachio Control4 Driver \cdot GitLab (Mastering Watering Wa$ 

- 3. In the **Device Actions** pane, select the **Smart Watering with Rachio** main device driver.
- 4. In the **Device Specific Commands** dropdown, choose and drag both **Check Hub Status** and **Check Valve Statuses** to **Script Actions**. This will ensure events are fired based on changing device statuses.

| Script               |                       |
|----------------------|-----------------------|
| Script               |                       |
| When scheduled eve   | nt 'Evening' executes |
| Programming Controls |                       |
| 💦 Else 🐍 And 🚺 Or    | Break Stop            |
| # Comment            |                       |
| Script Actions       |                       |

Check statuses for all Rachio valve devices

## **Example: Pause Sprinklers on Motion Detection**

If a vehicle or person is detected, and certain sprinkler zones are running, pause the sprinklers so visitors don't get sprayed.

- 1. In **Programming**, on the left side, select a camera or device capable of the detection event you want to trigger pausing sprinklers.
- 2. In the **Device Actions** pane on the right, find the sprinkler zones that should be paused if they are running when the event occurs.
- 3. Click the Conditionals tab, select The Water is On and drag the conditional to the Script Actions middle pane.
- 4. Repeat steps 2 and 3 for any additional zones, forming an 'OR' conditional with all zones that should be paused if watering.
- 5. Find the main Smart Watering with Rachio driver in the Device Actions pane.
- 6. In the Commands tab, select Device Specific Command.
- 7. Choose **Pause Sprinklers** from the dropdown. Select the appropriate irrigation controller and set a pause duration. Drag the action to the center pane, ensuring it's nested below the conditional.

| a person is detected          |
|-------------------------------|
| S                             |
| And Or Break Stop Delay 5 sec |
|                               |
|                               |
|                               |

### **Programming Reference**

#### **Events**

**Smart Watering with Rachio:** 

- Rachio Hub goes offline / online
- MAIN\_API\_REQUESTS\_REMAINING or SMART\_HOSE\_API\_REQUESTS\_REMAINING changes

Smart Watering Valve:

- Watering starts / stops
- Watering paused / resumed (sprinkler zones only)
- Battery is good / low (smart hose timer only)
- Comes online / goes offline (smart hose timer only)
- Firmware upgrade is available (smart hose timer only)
- Variable IS\_WATERING or TIME\_REMAINING changes

### Commands

#### **Smart Watering with Rachio:**

- Check Hub Status
- Check Valve Statuses
- Pause / Resume Sprinklers

#### Smart Watering Valve:

- Start Watering (with duration)
- Stop Watering

### Variables

#### Smart Watering with Rachio:

| Variable                          | Description                       |
|-----------------------------------|-----------------------------------|
| MAIN_API_REQUESTS_REMAINING       | Remaining daily API calls         |
| SMART_HOSE_API_REQUESTS_REMAINING | Remaining hose-specific API calls |

#### Smart Watering Valve:

| Variable                   | Description                                                                             | Туре                |
|----------------------------|-----------------------------------------------------------------------------------------|---------------------|
| IS_WATERING                | 1 (true) if running or 0 (false)                                                        | Both                |
| TIME_REMAINING             | Minutes left                                                                            | Both                |
| IS_PAUSED                  | 1 (true) if paused or 0 (false); When 1 (true), IS_WATERING will also still be 1 (true) | Sprinkler Zone      |
| BATTERY_STATUS             | 'GOOD' or 'LOW'                                                                         | Smart Hose<br>Timer |
| FIRMWARE_UPGRADE_AVAILABLE | 1 (true) or 0 (false)                                                                   | Smart Hose<br>Timer |
| IS_CONNECTED               | 1 (true) or 0 (false)                                                                   | Smart Hose<br>Timer |
| LAST_SEEN                  | UNKNOWN if never checked or timestamp (2025-04-08T12:58:39.405340Z)                     | Smart Hose<br>Timer |

### Conditionals

#### **Smart Watering with Rachio:**

• If any of the variables are equal to/not equal to/greater than/less than depending on the variable type

#### Smart Watering Valve:

- If "The Water is On"
- If any of the variables are equal to/not equal to/greater than/less than depending on the variable type

## Support

For issues or feature requests:

- <u>Create a Support Ticket</u> with Driver Central. Driver Central will escalate to **Blessing Innovations LLC** when necessary.
- Submit feature requests in GitLab: Submit an Issue

 $https://gitlab.com/dblessing/c4-smart-watering/-/blob/master/smart-watering/www/documentation.md?ref_type=headsing/c4-smart-watering/www/documentation.md?ref_type=headsing/c4-smart-watering/c4-smart-watering/c4-sma$